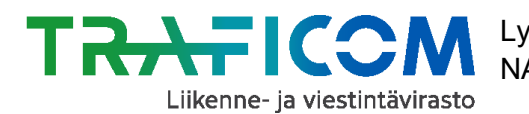

# Tietojen poistaminen NAP-liikkumispalvelukatalogista

## 1. Siirry sivulle <u>www.finap.fi</u> ja kirjaudu palveluun.

### 2. Palveluiden poisto

Voit poistaa palveluitasi NAP-palvelukatalogista "Omat palvelutiedot-välilehdellä". Klikkaa roskakorin kuvaa palvelun perässä, niin palvelu poistuu NAP:sta.

| Henkilöiden kuljetuspalvelut |           |                  |                  |                        |           |
|------------------------------|-----------|------------------|------------------|------------------------|-----------|
| Palvelun nimi                | NAP tila  | Muokattu         | Luotu            | Palvelun verkko-osoite | Toiminnot |
| Esimerkkipalvelu             | Julkaistu | 11.07.2019 12:33 | 22.11.2018 16:32 | Avaa geojson           | / 🔳       |

# 3. Palveluntuottajan poisto

Mikäli yrityksesi ei enää tuota mitään NAP:iin ilmoitettavia liikkumispalveluja ja haluat poistaa palveluntuottajan, tulee sinun poistaa ensin KAIKKI palveluntuottajaan liitetyt palvelut NAP:sta.

Valitse tämän jälkeen "Omat palvelutiedot"-välilehdellä otsikon "Valitse palveluntuottaja" alla olevaa valikkoa klikkaamalla se palveluntuottaja, jonka haluat poistaa NAP:sta.

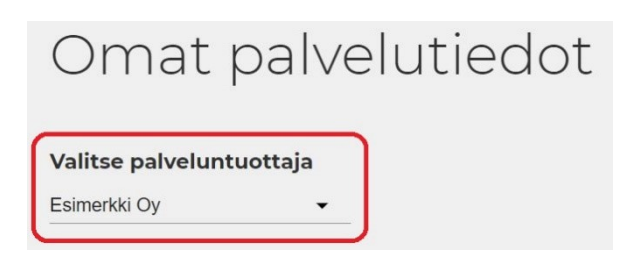

Klikkaa tämän jälkeen alempana sivulla olevaa painiketta "Muokkaa tietoja Y-tunnukselle".

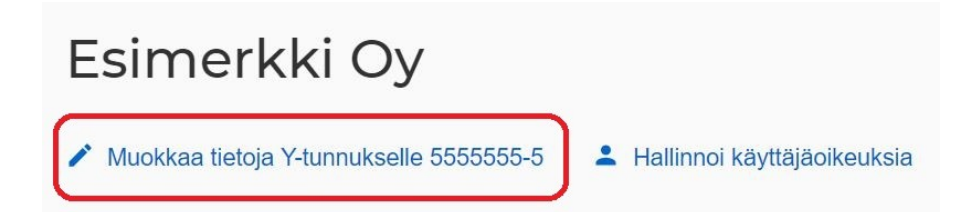

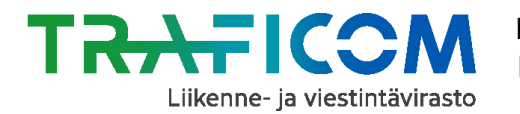

Siirry nyt avautuneen sivun alalaitaan ja klikkaa painiketta "Poista palveluntuottaja".

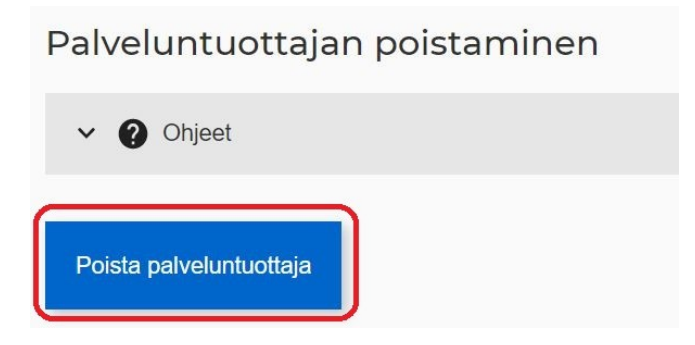

Toista vaiheet tarvittaessa myös muille käyttäjätiliisi liitetyille palveluntuottajille.

#### 4. Käyttäjätunnuksen poisto

Mikäli haluat poistaa myös käyttäjätunnuksesi NAP-palveluun, ota yhteyttä NAP- ja RAE-Helpdeskiin. Kerro viestissäsi sähköpostiosoite jolla olet rekisteröitynyt NAP-palveluun ja/tai käyttäjätunnuksesi.

**Kysyttävää tai ongelmia?** Ota yhteys NAP- ja RAE-Helpdeskiin, <u>nap@traficom.fi</u> tai p. 029 534 5454 (arkisin 9-15)